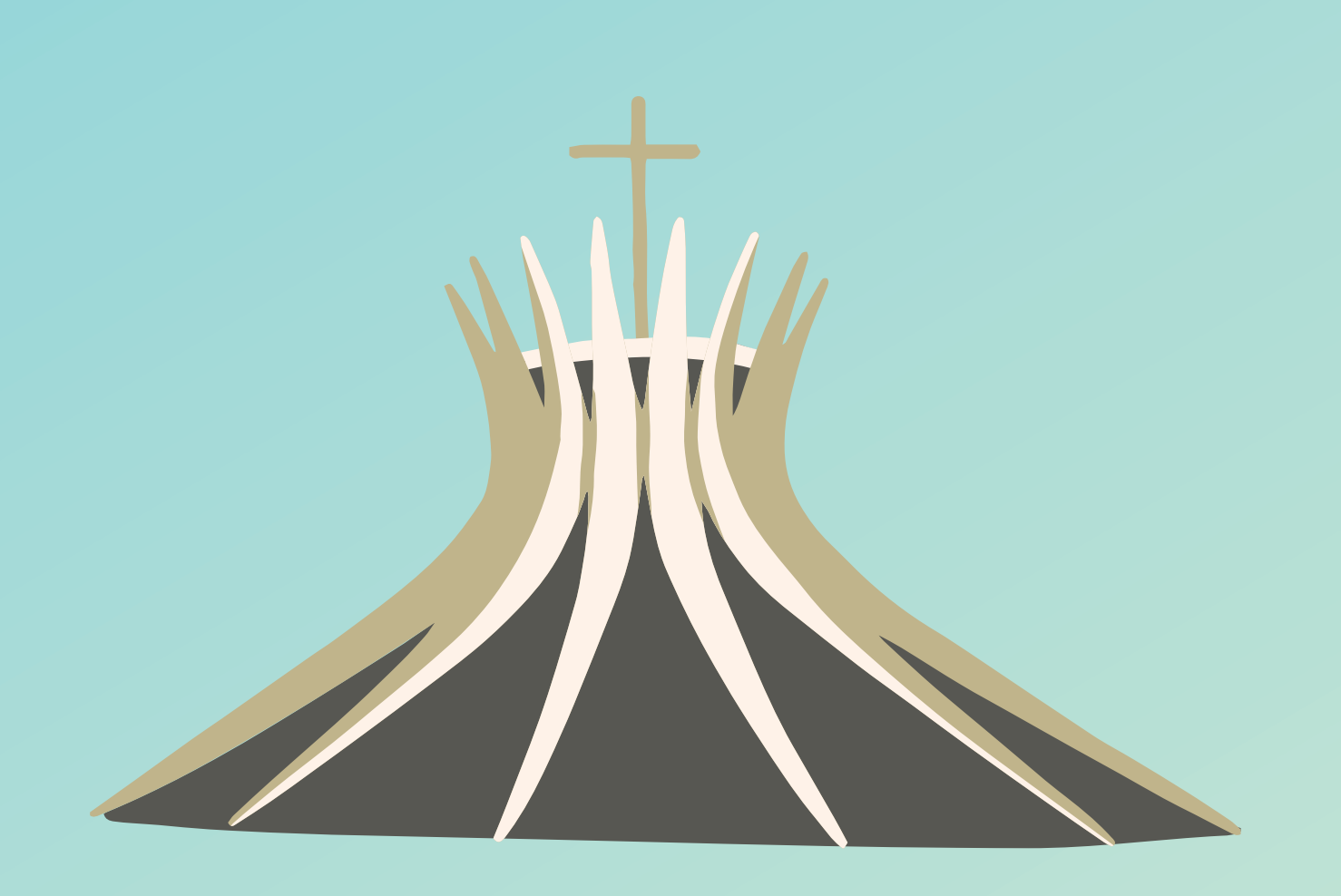

## Manual do Cliente Intercâmbio

Como solicitar autorização de exames e procedimentos pelo site da Unimed Natalsendo

## cliente intercâmbio?

## Siga o passo a passo:

- 1. Acesse www.unimednatal.com.br
- 2. Clique na aba de "Acesso Rápido"
- 3. Em seguida, "Autorizações"
- 4. Clique na imagem "Cliente Intercâmbio"

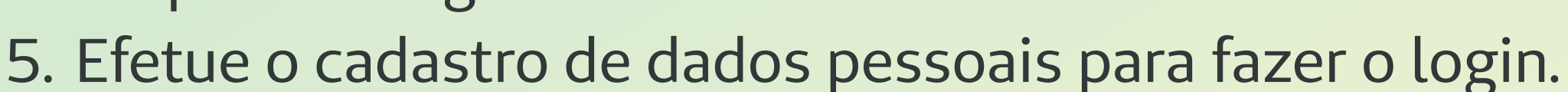

6. Pronto! Com o cadastro efetuado é só acessar a área de Login e solicitar os exames ou procedimentos sem sair de casa.

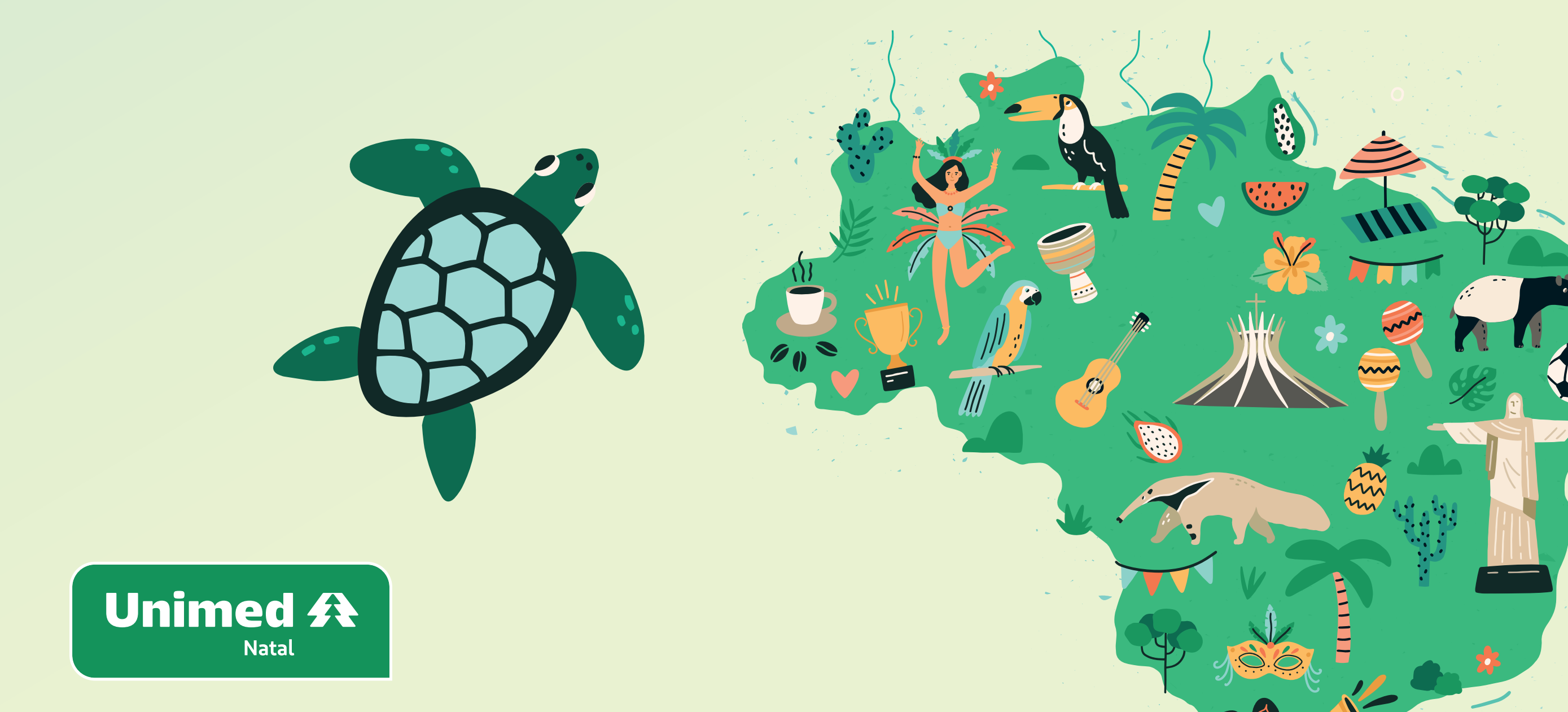